| Menu-Structure (Directory-Tree) of EDX100x:<br>EDX1000, EDX1002e, EDX1002es, EDX1006e, EDX1006es, EDX1008 |                  |        |             |                                         |              |             |               |                         |  |
|----------------------------------------------------------------------------------------------------|------------------|--------|-------------|-----------------------------------------|--------------|-------------|---------------|-------------------------|--|
| Le                                                                                                    | evel             | 1      | 2           | 3                                       | 4            | 5           | 6             | Remarks                 |  |
| > G                                                                                                    | eneral S         | ystem  | n Informat  | ion                                     |              |             |               |                         |  |
|                                                                                                    | *                | Devid  | ce Name     |                                         |              |             |               |                         |  |
|                                                                                                    | *                | Devic  | re Location | <u>ו</u>                                |              |             |               |                         |  |
|                                                                                                    | *                | Cont   | act Person  |                                         |              |             |               |                         |  |
|                                                                                                    | >                | Inver  | atory       |                                         |              |             |               |                         |  |
|                                                                                                    |                  |        | Dovi        |                                         |              |             |               |                         |  |
|                                                                                                    |                  |        | Devi        |                                         |              |             |               |                         |  |
|                                                                                                    |                  |        | Seria       |                                         |              |             |               |                         |  |
|                                                                                                    | HW Revision      |        |             |                                         |              |             |               |                         |  |
|                                                                                                    | Article Revision |        |             |                                         |              |             |               |                         |  |
|                                                                                                    |                  |        | Soft        | ware Versio                             | on           |             |               |                         |  |
|                                                                                                    |                  |        | Date        | e of Produc                             | tion         |             |               |                         |  |
|                                                                                                    |                  |        | Man         | ufacturer                               |              |             |               |                         |  |
|                                                                                                    |                  |        | Orde        | er Number                               |              |             |               |                         |  |
|                                                                                                    |                  | Time   |             |                                         |              |             |               |                         |  |
|                                                                                                    |                  | Syste  | em Uptime   |                                         |              |             |               |                         |  |
|                                                                                                    |                  | Temp   | perature    |                                         |              |             |               |                         |  |
| <b>&gt;</b> A                                                                                             | dminist          | ration |             |                                         |              |             |               |                         |  |
|                                                                                                    | >                | User   | and Acces   | ss Adminis                              | tration      |             |               |                         |  |
|                                                                                                    |                  |        | > User      | s and Pass                              | words        |             |               |                         |  |
|                                                                                                    |                  |        |             | L  Use                                  | er Name   R  | ead Access  | Write Acc     | cess                    |  |
|                                                                                                    |                  |        |             |                                         | + Dele       | te Account  | t             |                         |  |
|                                                                                                    |                  |        |             |                                         | > Char       | nge Passwo  | ord           |                         |  |
|                                                                                                    |                  |        |             |                                         |              | Char        | nging passw   |                         |  |
|                                                                                                    |                  |        |             |                                         |              | * New       | Password      |                         |  |
|                                                                                                    |                  |        |             |                                         |              | + Char      | nge           |                         |  |
|                                                                                                    |                  |        |             | bbA <                                   | Acount       |             |               |                         |  |
|                                                                                                    |                  |        |             | ,,,,,,,,,,,,,,,,,,,,,,,,,,,,,,,,,,,,,,, | Crea         | ite Account | !<br>F        |                         |  |
|                                                                                                    |                  |        |             |                                         |              |             | name          |                         |  |
|                                                                                                    |                  |        |             |                                         |              | * Pass      | word          |                         |  |
|                                                                                                    |                  |        |             |                                         |              | * Acco      |               |                         |  |
|                                                                                                    |                  |        |             |                                         |              | * A         | ess Level (r) |                         |  |
|                                                                                                    |                  |        | *           | <u></u>                                 |              | - Acce      | ess Level (w  | /)                      |  |
|                                                                                                    |                  |        | Teln        | et Access                               |              |             |               |                         |  |
|                                                                                                    |                  |        | > SSH       | Access                                  |              |             |               |                         |  |
|                                                                                                    |                  |        |             | L  SSH                                  | I Public Key | ys          |               |                         |  |
|                                                                                                    |                  |        |             |                                         | + Dele       | te Key      |               |                         |  |
|                                                                                                    |                  |        |             | > Add                                   | Кеу          |             |               |                         |  |
|                                                                                                    |                  |        |             |                                         | * Кеу        | <u></u>     |               |                         |  |
|                                                                                                    |                  |        |             | <u> </u>                                | State        | e           |               |                         |  |
|                                                                                                    |                  |        | > SNM       | IP Access                               |              |             |               |                         |  |
|                                                                                                    |                  |        |             | * SNN                                   | IP Access    |             |               |                         |  |
|                                                                                                    | SNMP Communities |        |             |                                         |              |             |               |                         |  |
|                                                                                                    |                  |        |             |                                         | L  SNI       | MP Comm     | unity Acces   | ss Level                |  |
|                                                                                                    |                  |        |             |                                         |              | > Edit      | SNMP Com      | nmunity Settings        |  |
|                                                                                                    |                  |        |             |                                         |              |             | * Com         | imunity Name            |  |
|                                                                                                    |                  |        |             |                                         |              |             | * Acce        | ess Level               |  |
|                                                                                                    |                  |        |             |                                         |              | + Dele      | te Commu      | nity                    |  |
| L                                                                                                    |                  |        |             |                                         | + Add        | a new Con   | nmunity       |                         |  |
|                                                                                                    |                  |        |             |                                         |              |             |               |                         |  |
|                                                                                                    |                  |        |             |                                         | L ISN        | MP Tran Re  | eceiver   Ver | rsion Community Comment |  |
|                                                                                                    |                  |        |             |                                         |              | > Edit      | SNMP Trap     | o Receiver              |  |

|                                                | * IP Address                                        |  |
|------------------------------------------------|-----------------------------------------------------|--|
|                                                | * UDP Port                                          |  |
|                                                | * SNMP Version                                      |  |
|                                                | * Community                                         |  |
|                                                | * Comment                                           |  |
|                                                | + Delete Trap Receiver                              |  |
| + Add                                          | a new SNMP Trap Receiver                            |  |
| > IP Configuration                             |                                                     |  |
| * IP Address Assignment                        |                                                     |  |
| * IP Address                                   |                                                     |  |
| * Network Mask                                 |                                                     |  |
| * Default Gateway                              |                                                     |  |
| * DHCP Server Set Default G                    | W                                                   |  |
| DHCP Server                                    |                                                     |  |
| DHCP State                                     |                                                     |  |
| * Inband Mgmt                                  |                                                     |  |
| * Inband Mgmt VLAN ID                          |                                                     |  |
| * Inband Mgmt VLAN Priori                      | y                                                   |  |
| Info: MAC Address                              |                                                     |  |
| T ### Warning: changing or                     | e of these parameters may lead to contact loss! ### |  |
| > Date and Time Settings                       |                                                     |  |
| * Current Date                                 |                                                     |  |
| * Current Time                                 |                                                     |  |
| * Local Time Zone: GMT                         |                                                     |  |
| * Time Server                                  |                                                     |  |
| Time Server State                              |                                                     |  |
| > Reset System                                 |                                                     |  |
| Reset State                                    |                                                     |  |
| * Reset Mode                                   |                                                     |  |
| Current Time                                   |                                                     |  |
| * Reset Date                                   |                                                     |  |
| * Reset Time                                   |                                                     |  |
| + Reset System                                 |                                                     |  |
| + Cancel Reset                                 |                                                     |  |
| Error State                                    |                                                     |  |
| > Software Download                            |                                                     |  |
| Start Download                                 |                                                     |  |
| * Server Address                               |                                                     |  |
| * Specfile                                     |                                                     |  |
| Skip Up-to-date                                | Test                                                |  |
| Autorestart Mo                                 | de                                                  |  |
| T Restart Date                                 |                                                     |  |
| Restart Time                                   |                                                     |  |
| Download State                                 |                                                     |  |
| Error State                                    |                                                     |  |
| Reset State                                    |                                                     |  |
| Progress                                       |                                                     |  |
| Current Time                                   |                                                     |  |
|                                                |                                                     |  |
|                                                | Cfa                                                 |  |
| Select Standard     Select Standard            |                                                     |  |
| Overwrite ir Conliguratio     * Conver Address |                                                     |  |
| JEIVEI AUULESS                                 |                                                     |  |

|   |               | -            |              |                 | -            |              |                                   |                                       |
|---|---------------|--------------|--------------|-----------------|--------------|--------------|-----------------------------------|---------------------------------------|
|   |               | * Con        | figuration F | ile             |              |              |                                   |                                       |
|   |               | + Load       | d Configura  | tion File       |              |              |                                   |                                       |
|   |               | + Stor       | e Configura  | tion File       |              |              |                                   |                                       |
|   |               | Stat         | e            |                 |              |              |                                   |                                       |
|   | > Ala         | arm Mgmt C   | Configuratio | on              |              |              |                                   |                                       |
|   |               | * Inte       | rface Alarm  | IS              |              |              |                                   |                                       |
|   |               | * Syne       | cE Alarm     |                 |              |              |                                   |                                       |
|   |               | Alar         | m Status     |                 |              |              |                                   |                                       |
|   |               | * Serv       | ver Address  |                 |              |              |                                   |                                       |
|   |               | * Logi       | file Path    |                 |              |              |                                   |                                       |
|   |               | * Logi       | file Prefix  |                 |              |              |                                   |                                       |
| > | Interfaces an | d Ports      |              |                 |              |              |                                   |                                       |
|   | > Etł         | nernet Ports | s            |                 |              |              |                                   |                                       |
|   |               | L  Po        | rt Name S    | tatus Type      | e Port-Type  | e SyncE      |                                   |                                       |
|   |               |              | > Edit       | Port Settin     | gs           |              |                                   |                                       |
|   |               |              |              | * Port          | Name         |              |                                   |                                       |
|   |               |              |              | Curr            | ent Status   |              |                                   |                                       |
|   |               |              |              |                 |              |              |                                   |                                       |
| L |               |              |              | Port            | Туре         |              |                                   |                                       |
|   |               |              |              | * Туре          | 2            |              |                                   |                                       |
|   |               |              |              | * Port          | Mode         |              |                                   |                                       |
|   |               |              |              | > Ext.          | Settings     |              | 8                                 |                                       |
|   |               |              |              |                 | * Sync       | E Mode       |                                   | These entries are only visible on the |
|   |               |              |              |                 | Sync         | E Source St  | tatus                             | EDX100x variants with SyncE support.  |
|   |               |              |              |                 | Auto         | Crossover    |                                   |                                       |
|   |               |              |              |                 | Cros         | s Over Stat  | :us<br>:                          |                                       |
|   |               |              |              |                 | * Flow       | Control      |                                   |                                       |
|   |               |              |              |                 | Ope          | ration Mod   |                                   |                                       |
|   |               |              |              |                 | * SFP S      | Shut Down    |                                   |                                       |
|   |               |              |              |                 | SFP S        | Status       |                                   |                                       |
|   |               |              |              | * Adm           | in Status    |              |                                   |                                       |
|   |               | > Prio       | rity Setting | S               |              |              |                                   |                                       |
|   |               |              | Prior        | ity Mode        |              |              |                                   |                                       |
|   |               |              | > Port       | -Prio-Mapp      | bing         |              |                                   |                                       |
|   |               |              |              | L  Por          | t Name S     | tatus Type   | Prio                              |                                       |
|   |               |              |              |                 | > Edit       | Port Priorit | ty                                |                                       |
|   |               |              |              |                 |              | • New        | Priority                          |                                       |
|   |               |              |              | N-Prio-Map      |              | <u> </u>     |                                   |                                       |
|   |               |              |              | VLAN<br>*       |              |              |                                   |                                       |
|   |               |              |              | VLA             |              |              |                                   |                                       |
|   |               |              |              | × VLAI          |              |              |                                   |                                       |
|   |               |              |              | × VLAI          |              | •            |                                   |                                       |
|   |               |              |              | * \/LAI         |              | •            |                                   |                                       |
|   |               |              |              | VLA             | N-FIIO UXU2  |              |                                   |                                       |
|   |               |              |              | ۷LAI<br>* ۱/۱۸۸ |              | )            |                                   |                                       |
|   |               |              | <b>)</b>     | in Settings     |              | ,            |                                   |                                       |
|   |               |              | - IF-PI      |                 |              | Mack for     | i<br>High Priority Frames:        |                                       |
|   |               |              |              |                 |              |              | וואסוי דוטווגע דמווו <i>יב</i> א. |                                       |
|   |               |              |              | שטכו<br>* הגרו  | D Ri+1       |              |                                   |                                       |
|   |               |              |              | * DSCI          | D Rit?       |              |                                   |                                       |
|   |               |              |              |                 | D Rit? (Dola | <u>.</u><br> |                                   |                                       |
|   |               |              |              | * DSCI          | P Bit4 (Thr  | ughnut)      |                                   |                                       |
|   |               |              | -            |                 |              | ~~~~~~/      | -                                 |                                       |

|                 |             |             | * DSCF            | 9 Bit5 (Reli | ability)       |               |                                       |
|-----------------|-------------|-------------|-------------------|--------------|----------------|---------------|---------------------------------------|
|                 |             |             | High              | Prio DSCP    | Word (0:5)     | ]             |                                       |
|                 | > Glob      | al Settings | 8                 |              |                | /<br>         |                                       |
|                 |             | * MTI       | l Size            |              |                |               |                                       |
| > SEP F         | Ports       |             |                   |              |                |               |                                       |
|                 |             | tlNamelS    | i<br>tatus l Venc | lor   Serial | Mech l         |               |                                       |
|                 | <u> </u>    | > Disn      | lav SFP Dat       | a            |                |               |                                       |
|                 |             |             | Base              | Area Chei    | ksum           |               |                                       |
|                 |             |             | Ext A             | rea Check    | sum            |               |                                       |
|                 |             |             | Venc              | lor Name     |                |               |                                       |
|                 |             |             | Part              | Number       |                |               |                                       |
|                 |             |             | Venc              | lor-Rev      |                |               |                                       |
|                 |             |             | Seria             |              |                |               |                                       |
|                 |             |             | Date              | Code         |                |               |                                       |
|                 |             |             | Tran              | ceiver Tvp   | <u>.</u><br>e  |               |                                       |
|                 |             |             | Conr              | ector Typ    | e              |               |                                       |
|                 |             |             | Opti              | cal Type     |                |               |                                       |
|                 |             |             | Line              | Coding       |                |               |                                       |
|                 |             |             | Nom               | inal Bit Ra  | te             |               |                                       |
|                 |             |             | Link              | Length       |                |               |                                       |
|                 |             |             | Max               | Margin       |                |               |                                       |
|                 |             |             | Min               | Margin       |                |               |                                       |
|                 |             |             | Way               | e Length     |                |               |                                       |
|                 |             |             | + Upda            | ate SFP Inf  | 0              |               |                                       |
|                 |             |             | > SFP [           | Diagnostics  | 5              |               |                                       |
|                 |             |             | - 011 1           | SFP          | ,<br>Temperatu | re            |                                       |
|                 |             |             |                   | SFP          | Supply Volt    | age           |                                       |
|                 |             |             |                   | SFP          | Tx Bias Curi   | rent          |                                       |
|                 |             |             |                   | SFP          | Tx Power       |               |                                       |
|                 |             |             |                   | SFP          | Rx Power       |               |                                       |
|                 |             |             |                   | T Pres       | s`U` to upo    | date counters |                                       |
|                 |             |             |                   | T All V      | alues depe     | nd on the SFP |                                       |
| > UAR           | T Configura | ation       |                   |              |                |               |                                       |
|                 | Com         | mit Change  | es                |              |                |               |                                       |
|                 | -           | * Bauc      | d Rate            |              |                |               |                                       |
|                 |             | * Data      | Bits              |              |                |               |                                       |
|                 |             | * Parit     | ÿ                 |              |                |               |                                       |
|                 |             | * Stop      | Bits Lengt        | <u></u> າ    |                |               |                                       |
| > EEC (         | Configurati | ion         |                   |              |                | -<br>         |                                       |
|                 | EEC S       | Source Por  | <u> </u>          |              |                |               |                                       |
|                 | EEC (       | Quality IN  |                   |              |                |               | These entries are only visible on the |
|                 | * Over      | write EEC   | Quality IN        |              |                |               | EDX100x variants with SyncE support.  |
|                 | * Requ      | ired EEC C  | Quality           |              |                |               |                                       |
|                 | EEC (       | Quality     |                   |              |                |               |                                       |
| > Operation Mod | les         |             |                   |              |                |               |                                       |
| * Ring          | Operation   | Mode        |                   |              |                |               |                                       |
| > Ring          | settings    |             |                   |              |                |               |                                       |
|                 | * Node      | е Туре      |                   |              |                |               |                                       |
|                 | * Cont      | rol VLAN II | D                 |              |                |               | These entries are only visible on the |
|                 | * Ring      | Fail Time   |                   |              |                |               | LINE port.                            |
|                 | * RFC3      | 619 Comp    | liance            |              |                |               |                                       |
|                 | * Failsa    | afeRingUp   | frame ID          |              |                |               |                                       |
|                 | * Heal      | thEast fran | ne ID             |              |                |               |                                       |

| * լ                                                  | LPT/RFD operat                | tion mode    |              |             |               |       |  |  |  |
|------------------------------------------------------|-------------------------------|--------------|--------------|-------------|---------------|-------|--|--|--|
| > 1                                                  | LPT/RFD Settin                | gs           |              |             |               |       |  |  |  |
|                                                      | * RFD-                        | Peer IP Add  | lress        |             |               |       |  |  |  |
|                                                      | Statu                         | JS           |              |             |               |       |  |  |  |
|                                                      | * Conf                        | iguration M  | lode         |             |               |       |  |  |  |
|                                                      | L  Por                        | t Name Tv    | pe Status    | Local por   | <br>ts Remote | ports |  |  |  |
|                                                      |                               | Edit P       | ort Setting  | gs          |               |       |  |  |  |
|                                                      |                               |              | Port         | No. (front  | panel)        |       |  |  |  |
|                                                      |                               |              | Port         | Name        | ,             |       |  |  |  |
|                                                      |                               |              | Туре         |             |               |       |  |  |  |
|                                                      |                               |              | Curre        | ent Status  |               |       |  |  |  |
|                                                      |                               |              | * Remo       | ote ports ( | LPT)          |       |  |  |  |
|                                                      |                               |              | * Local      | ports (LPT  | -)            |       |  |  |  |
|                                                      | T Atte                        | ntion: Abov  | e settings   | are copied  | from RFD      | peer! |  |  |  |
| > VLAN Setu                                          | p                             |              |              |             |               |       |  |  |  |
| * (                                                  | Global VLAN Po                | olicy        |              |             |               |       |  |  |  |
| * (                                                  | Default VLAN Io               | k            |              |             |               |       |  |  |  |
| * [                                                  | Default VLAN P                | rio          |              |             |               |       |  |  |  |
| > \                                                  | VLAN Table Set                | tings Port \ | /iew         |             |               |       |  |  |  |
|                                                      | L  Por                        | t Name Eg    | ress Unta    | gged   VLAI | N IDs         |       |  |  |  |
|                                                      |                               | > Edit P     | ort VLAN     | Settings    |               |       |  |  |  |
|                                                      |                               |              | * Asso       | ciated VLA  | N Ids         |       |  |  |  |
|                                                      |                               |              | * Unta       | gged fram   | es            |       |  |  |  |
|                                                      |                               |              | * Egres      | ss force mo | ode           |       |  |  |  |
|                                                      |                               |              | * Port       | VLAN Id     |               |       |  |  |  |
|                                                      |                               |              | * Port       | VLAN Prio   |               |       |  |  |  |
|                                                      | T Set a                       | II LAN ports | s to         |             |               |       |  |  |  |
|                                                      | + disca                       | ord untagged | d packets    |             |               |       |  |  |  |
|                                                      | + use g                       | global defau | ılt id for u | ntagged pa  | ckets         |       |  |  |  |
|                                                      | + egre                        | ss untagged  | l packets    |             |               |       |  |  |  |
|                                                      | + egre                        | ss standard  |              |             |               |       |  |  |  |
| > \                                                  | VLAN View                     |              |              |             |               |       |  |  |  |
|                                                      |                               | N ID Port li | ist          |             |               |       |  |  |  |
|                                                      |                               | > Edit V     | /LAN Id      |             |               |       |  |  |  |
|                                                      |                               |              | VLAN         | IId         |               |       |  |  |  |
|                                                      |                               |              | * Port       | List        |               |       |  |  |  |
|                                                      |                               | + Delete     | e VLAN Id    |             |               |       |  |  |  |
|                                                      | > Add                         | VLAN id      |              |             |               |       |  |  |  |
|                                                      |                               | Add V        | /LAN id(s)   |             |               |       |  |  |  |
|                                                      |                               |              | VLAN         | IId         |               |       |  |  |  |
|                                                      |                               |              | * Port       | List        |               |       |  |  |  |
|                                                      | + Dele                        | te All VLAN  | Ids          |             |               |       |  |  |  |
| F F                                                  | Provider TPID                 |              |              |             |               |       |  |  |  |
|                                                      | Port   Name   P               |              |              |             |               |       |  |  |  |
|                                                      | > Edit                        | Port Setting | <u></u> s    |             |               |       |  |  |  |
|                                                      |                               | Port N       | Name         |             |               |       |  |  |  |
|                                                      |                               | Provid       | der VLAN I   | D           |               |       |  |  |  |
|                                                      |                               | Provid       | der VLAN I   | oriority    |               |       |  |  |  |
| Bandwidth                                            | Bandwidth Limitation Settings |              |              |             |               |       |  |  |  |
| L  Port Name Eg-Limit Lo-Limit Status Type Port-Type |                               |              |              |             |               |       |  |  |  |
|                                                      | > Edit                        |              |              |             |               |       |  |  |  |
|                                                      |                               | > Ingres     | ss Bandwie   | dth Limitat | ion           |       |  |  |  |
|                                                      |                               |              | Limit        | Mode        |               |       |  |  |  |

|                                                                                                    | * Limit Extra Low Prio Frames                                                                                                    |                                       |
|----------------------------------------------------------------------------------------------------|----------------------------------------------------------------------------------------------------|---------------------------------------|
|                                                                                                    | * Limit Low Prio Frames                                                                                                    |                                       |
|                                                                                                    | * Limit High Prio Frames                                                                                                    |                                       |
|                                                                                                    | * Limit Extra High Prio Frames                                                                                                    |                                       |
| > Egre                                                                                                    |                                                                                                    |                                       |
|                                                                                                    | * Limit Egress Bandwidth                                                                                                    |                                       |
| > Spanning Tree Settings                                                                                                    |                                                                                                    |                                       |
| * STP Mode                                                                                                    |                                                                                                    |                                       |
| > Global Settings                                                                                                    |                                                                                                    | -                                     |
| * Priority                                                                                                    |                                                                                                    | -                                     |
| * Ageing Time [s                                                                                                    | ·<br>·]                                                                                                    |                                       |
| * Interval [s]                                                                                                    |                                                                                                    |                                       |
| * Forward Delay                                                                                                    | / [s]                                                                                                    |                                       |
| + Set STP Global                                                                                                    | Defaults                                                                                                    |                                       |
| T Aging Time mu                                                                                                    | ust be greater or equal than: 2x(Interval+1)                                                                                                    |                                       |
| T and                                                                                                    |                                                                                                    | These entries are only visible on the |
| T Aging Time mu                                                                                                    | ust be less or equal than: 2x(Forward Delay-1)                                                                                                    | EDX100x variants with more than one   |
| > Port Settings                                                                                                    |                                                                                                    | LINE port.                            |
| L  P# Name Sta                                                                                                    | atus Type Cost Prio State Role Desig.Bridge                                                                                                    | 1                                     |
| > Edit                                                                                                    | RSTP Port Settings                                                                                                    |                                       |
|                                                                                                    | * Port STP Admin State                                                                                                    | -                                     |
|                                                                                                    | * Port Priority                                                                                                    | -                                     |
|                                                                                                    | * Port Path Cost                                                                                                    | -                                     |
|                                                                                                    | * Port Link Type                                                                                                    | -                                     |
|                                                                                                    | Port STP State                                                                                                    |                                       |
|                                                                                                    | + Set STP Port Defaults                                                                                                    | 1                                     |
| This Device                                                                                                    |                                                                                                    | 1                                     |
| > Performance Monitoring                                                                                                    |                                                                                                    |                                       |
|                                                                                                    | ata                                                                                                    |                                       |
| Ethernet Performance D                                                                                                    |                                                                                                    |                                       |
| T Press `U` to up                                                                                                    | odate counters                                                                                                    |                                       |
| T Press `U` to up                                                                                                    | odate counters<br>Rx-Packets Tx-Packets Status                                                                                                    |                                       |
| T Press `U` to up<br>L  Port Name F                                                                                                    | date counters<br>Rx-Packets Tx-Packets Status <br>d detailed Ethernet Counter                                                                                                    |                                       |
| T Press `U` to up     L  Port Name F     Press                                                                                                    | date counters       Rx-Packets Tx-Packets Status        d detailed Ethernet Counter       In Counters                                                                                                    |                                       |
| T Press `U` to up     L  Port Name F     > Rea                                                                                                    | odate counters   Rx-Packets Tx-Packets Status    d detailed Ethernet Counter   In Counters   T   Press `U` to update counters                                                                                                    |                                       |
| Image: Construction       T     Press `U` to up       L      Port Name F       >     Rea                                                                                                    | adate counters   Ax-Packets Tx-Packets Status    d detailed Ethernet Counter   > In Counters   T   Press `U` to update counters   inUnicasts                                                                                                    |                                       |
| T Press `U` to up     L  Port Name F     > Rea                                                                                                    | adate counters   Rx-Packets Tx-Packets Status    d detailed Ethernet Counter   In Counters   T   Press `U` to update counters   inUnicasts   inMulticast                                                                                                    |                                       |
| T Press `U` to up     L  Port Name I     > Rea                                                                                                    | adate counters   Rx-Packets Tx-Packets Status    d detailed Ethernet Counter   > In Counters   T   Press `U` to update counters   inUnicasts   inMulticast   inBroadcast                                                                                                    |                                       |
| T Press `U` to up     L  Port Name I     > Rea                                                                                                    | adate counters   Ax-Packets Tx-Packets Status    d detailed Ethernet Counter   In Counters   T   Press `U` to update counters   inUnicasts   inMulticast   inBroadcast   inPause                                                                                                    |                                       |
| T Press `U` to up     L  Port Name I     > Rea                                                                                                    | adate counters   Ax-Packets Tx-Packets Status    d detailed Ethernet Counter   In Counters   T   Press `U` to update counters   inUnicasts   inMulticast   inBroadcast   inPause   inFCSError                                                                                                    |                                       |
| T Press `U` to up     L  Port Name I     > Rea                                                                                                    | adate counters   Ax-Packets Tx-Packets Status    d detailed Ethernet Counter   > In Counters   T   Press `U` to update counters   inUnicasts   inMulticast   inBroadcast   inPause   inFCSError   inAlignError                                                                                                    |                                       |
| T Press `U` to up     L  Port Name I     > Rea                                                                                                    | adate counters   adate counters   Rx-Packets Tx-Packets Status    d detailed Ethernet Counter   > In Counters   T   Press `U` to update counters   inUnicasts   inMulticast   inBroadcast   inPause   inFCSError   inAlignError   inGoodOctets                                                                                                    |                                       |
| T Press `U` to up     L  Port Name I     > Rea                                                                                                    | adate counters   Rx-Packets   Tx-Packets   Status     d detailed Ethernet Counter   In Counters   In Counters   T   Press `U` to update counters   inUnicasts   inMulticast   inBroadcast   inPause   inFCSError   inAlignError   inGoodOctets   inBadOctets                                                                                                    |                                       |
| T Press `U` to up     L  Port Name I     > Rea                                                                                                    | date counters   Rx-Packets   Tx-Packets   Status     d detailed Ethernet Counter   > In Counters   In Counters   In Ounters   In Ounters   In                                                                           |                                       |
| T Press `U` to up     L  Port Name F     > Rea                                                                                                    | adate counters   Rx-Packets   Tx-Packets   Status     d detailed Ethernet Counter   > In Counters   In Counters   In Press 'U' to update counters   In Press 'U' to update counters   In Badoctets   In Discards   In Filtered                                                                                                    |                                       |
| T Press `U` to up     L  Port Name F     > Rea                                                                                                    | adate counters   Rx-Packets Tx-Packets Status    d detailed Ethernet Counter   > In Counters   In Counters   In Counters   In Counters   In Counters   In Counters   In Counters   In Counters   In Counters   In Counters   In Counters   In Counters   In Counters   In Counters   In Counters   In Counters   In Counters   In Counters   In Counters   In Problem Packets                                                                                                    |                                       |
| T Press `U` to up     L  Port Name F     > Rea                                                                                                    | date counters   Rx-Packets   Tx-Packets   Status     d detailed Ethernet Counter   In Counters   T   Press 'U' to update counters   inUnicasts   inMulticast   inBroadcast   inPause   inFCSError   inAlignError   inGoodOctets   inBadOctets   inDiscards   inFiltered   In Problem Packets                                                                                                    |                                       |
| Ethernet Performance D       T     Press `U` to up       L      Port Name F       >     Rea                                                                                                    | adate counters       adate counters         Rx-Packets   Tx-Packets   Status         adate counter         > In Counters       adate counters         In Counters       inUnicasts         inUnicasts       inMulticast         inBroadcast       inPause         inFCSError       inGoodOctets         inBadOctets       inDiscards         inFiltered       inFiltered         In Press `U` to update counters       inFiltered                                                                                                    |                                       |
| Ethernet Performance D       T     Press `U` to up       L      Port Name F       >     Rea                                                                                                    | ndate counters   Rx-Packets Tx-Packets Status    d detailed Ethernet Counter   In Counters   T Press 'U' to update counters   inUnicasts   inMulticast   inBroadcast   inPause   inFCSError   inAlignError   inGoodOctets   inBadOctets   inDiscards   inDiscards   inFiltered   In Problem Packets   T   Press 'U' to update counters                                                                                                    |                                       |
| Ethernet Performance D       T     Press `U` to up       L      Port Name F       >     Rea                                                                                                    | adate counters         Rx-Packets Tx-Packets Status          d detailed Ethernet Counter         In Counters         T       Press `U` to update counters         inUnicasts         inMulticast         inBroadcast         inPause         inAlignError         inBadOctets         inBadOctets         inFiltered         In Fress `U` to update counters         inBaboctets         inFiltered         In Press `U` to update counters                                                                                                    |                                       |
| Citernet Performance D      T Press 'U' to up      L  Port Name f      Press 'U' to up      Press 'U' to up | ndate counters   adate counters   Rx-Packets   Tx-Packets   Status     d detailed Ethernet Counter   In Counters   T   Press 'U' to update counters   inUnicasts   inMulticast   inBroadcast   inPause   inFCSError   inAlignError   inGoodOctets   inBadOctets   inDiscards   inFiltered   In Discards   inFiltered   In Press 'U' to update counters   inJabber   inJabber                                                                                                    |                                       |
| Citernet Performance D      T Press 'U' to up      L  Port Name F      Press 'U' to up      Press 'U' to up | adate counters         Rx-Packets Tx-Packets Status          d detailed Ethernet Counter         In Counters         In Counters         In Ounters         In Ounters         In Multicast         In Prose         In Problem Packets         In Problem Packets |                                       |
| Citernet Performance D      T Press `U` to up      L  Port Name F      Press `U` to up      Press `U` to up | adate counters         xx-Packets Tx-Packets Status          d detailed Ethernet Counter         > In Counters         T Press 'U' to update counters         inUnicasts         inMulticast         inBroadcast         inFCSError         inGoodOctets         inBadOctets         inFiltered         > In Problem Packets         T Press 'U' to update counters         inFiltered         > In Problem Packets         InFragments         inJabber         inJabber         inOurersize         > Out Counters                                                                                                    |                                       |

|         |                     | outMulticast              |       |  |
|---------|---------------------|---------------------------|-------|--|
|         |                     | Outiviuiticast            |       |  |
| <br>    |                     | outBroadcast              |       |  |
| <br>    |                     | outPause                  |       |  |
|         |                     | outFCSError               |       |  |
|         |                     | outOctets                 |       |  |
|         | > Histo             | gram Counter              |       |  |
|         |                     | T Press `U` to update cou | nters |  |
|         |                     | his64Octets               |       |  |
|         |                     | his127Octets              |       |  |
|         |                     | his255Octets              |       |  |
|         |                     | his511Octets              |       |  |
|         |                     | his1023Octets             |       |  |
|         |                     | hisMaxOctets              |       |  |
|         | > Out               | roblem Packets            |       |  |
|         |                     | T Press `U` to update cou | nters |  |
|         |                     | outCollisions             |       |  |
|         |                     | outLate                   |       |  |
|         |                     | outExcessive              |       |  |
|         |                     | outMultiple               |       |  |
|         |                     | outSingle                 |       |  |
|         |                     | outDeferred               |       |  |
|         |                     | outDiscards               |       |  |
|         | + Clr D             | etailed Counters          |       |  |
| + Clr a | ll detailed counter |                           |       |  |
| > Set F | listogram Options   |                           |       |  |
|         | * Histrogram Mo     | le                        |       |  |